## 株式会社ユナイテッドシステム

## 【かんたん】ネットワークスキャナツール LITE VER2.0 を使用する

【1】下記リンクから SHARP オフィスソリューションのホームページの『ダウンロード』ページを

開きます。 https://jp.sharp/business/print/download/

【2】 『ソフトウェア』をクリックします。

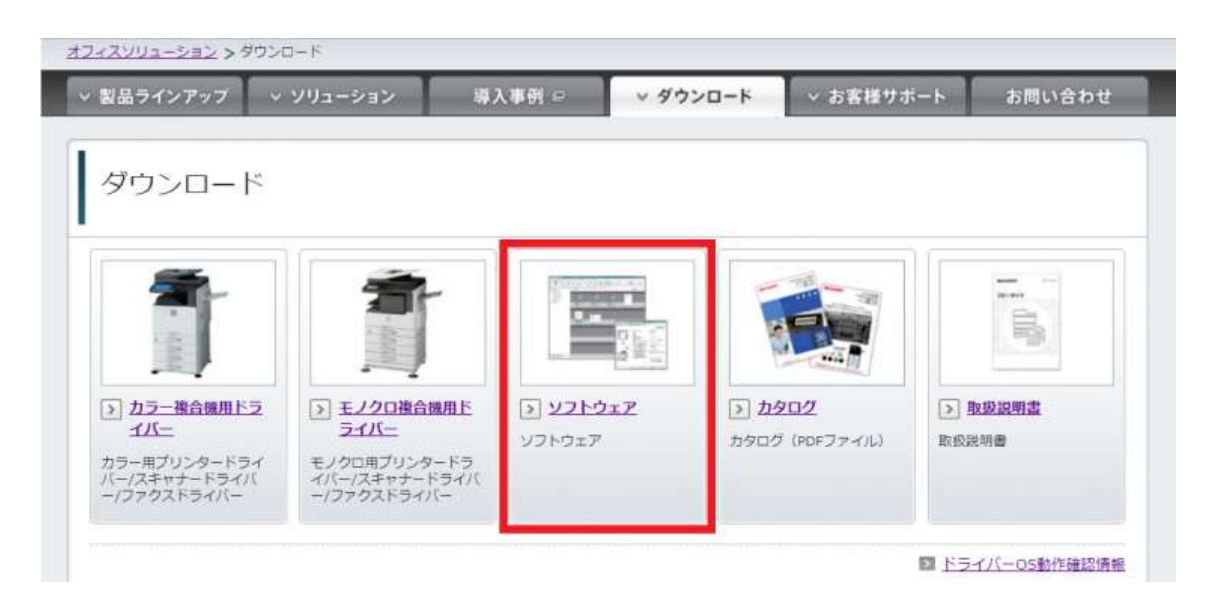

【3】 『1:製品カテゴリー』を『ソフトウェア』を選択。

『2:製品名の絞り込み』を『ネットワークスキャナーツール Lite』を選択。

『3:製品名』を『ネットワークスキャナーツール Lite Ver.2.0』を選択します。

※『2:製品名の絞り込み』に『Network Scanner Tool』がありますが

上記のカタカナ表記の『ネットワークスキャナーツール Lite 』を選択してください。

| 品ラインアップ    | ソリューション    | 導入事例 ♀                             | ∨ ダウンロード | ∨ お客様サポート     | お問い合わせ            |
|------------|------------|------------------------------------|----------|---------------|-------------------|
| ベライバー/ソ    | ノフトウェア     | 〃 ダウンロード                           |          |               |                   |
|            |            |                                    |          |               | ご利用ガイド            |
| 山品を選ぶ      |            |                                    |          | Language S    | elect: Japanese 🔻 |
| 使いの製品名を入力、 | Rたは、製品カテゴリ | ーから選択してください。                       |          |               |                   |
|            |            |                                    |          |               |                   |
| 製品名を入力して   | 業す         |                                    |          |               |                   |
| [          |            |                                    |          |               |                   |
| 製品名を入力してく  | ださい 🔍      | 例:"MX-3650FN"、"MX-M3               | 56FP" など |               |                   |
|            |            |                                    |          |               |                   |
|            |            |                                    |          |               |                   |
| 製品力テゴリーかり  | 5探す        |                                    |          |               |                   |
| 1:製品カテゴリー  |            | 2:製品名の絞り込み                         | 3:       | 製品名           |                   |
| カラー複合機     |            | Sharpdesk®<br>Network Scanner Tool |          |               | Lite Ver 1 5      |
| モノクロ復合機    |            | Charafilings                       |          | ットワークスキャナーツール | Lite Ver 2.0      |
|            |            | *****                              | J-// LIE |               |                   |
| ソフトウェア     |            |                                    |          |               |                   |

【4】お使いのパソコンの OS が自動判別されます。選択されている OS に間違いがないことを確認

し『〇〇のダウンロードページへ』の枠をクリックします。

| ◇ 製品ラインアップ ◇ ソリューション 導入事例 □                                                       | ✓ ダウンロード < お客                                                   | 様サポート お問い合わせ                  |
|-----------------------------------------------------------------------------------|-----------------------------------------------------------------|-------------------------------|
| ドライバー/ソフトウェア ダウンロー                                                                | - ۲                                                             |                               |
| 選択した製品: <b>ネットワークスキャナーツール</b>                                                     | Lite Ver.2.0 <b>建ぴなおす</b>                                       | ご利用ガイド                        |
| OSを選ぶ                                                                             |                                                                 | Language Select: [Japanese 🔻] |
| お客様のお使いのOSを自動判別しました:Windows®<br>Windows® 10 (64bit)<br>※サーバー用のOSは自動判別の根果がお使いのOSと異 | 9 10 (64bit)<br>日本語版 <b>のダウンロードベージ</b><br>なる場合があります。〔その他のOSを進ぶ〕 | からお進びください。                    |
| 自動判別されたOS以外のドライバー・ソフトウェアをお<br>> <u>その他のOSを選ぶ</u>                                  | 8探しの場合はこちらからお選びく;                                               | ださい。                          |

【5】ソフトウェア欄の『ネットワークスキャナーツール Lite 2.0』をクリックします。

| Carlos and Carlos and Carlos and Carlos and Carlos and Carlos and Carlos and Carlos and Carlos and Carlos and C |                                                 | - 10 M - 10 M       | 202 |           |
|----------------------------------------------------------------------------------------------------|-------------------------------------------------|---------------------|-----|-----------|
| ドライバー                                                                                                    | /ソフトウェフ                                         | <sup>7</sup> ダウンロー  | 4   |           |
|                                                                                                    |                                                 |                     |     | 1 前の画面に戻る |
|                                                                                                    |                                                 |                     |     |           |
| 12101 + M.G 2-11                                                                                                | kn h7tot w                                      | Libe Mar 2.0        |     |           |
| 選択した製品:ネッ<br>選択したOS:Wind                                                                                        | トワークスキャナーツー)<br>lows <sup>®</sup> 10 (64bit) 日本 | レLite Ver.2.0<br>画版 |     |           |
| 選択した製品:ネッ<br>選択したOS:Wind                                                                                        | トワークスキャナーツー/<br>lows <sup>®</sup> 10 (64bit) 日本 | Lite Ver.2.0<br>意版  |     |           |
| 選択した製品:ネッ<br>選択したOS:Wind<br>ソフトウェア                                                                              | トワークスキャナーツーJ<br>lows <sup>®</sup> 10 (64bit) 日本 | Lite Ver.2.0<br>和版  |     |           |

【6】ネットワークスキャナーツール Lite のダウンロードページが開きます。『使用許諾に同意の 上ダウンロード』をクリックするとドライバーのインストール用ファイルのダウンロードが始まり ます。表示されたウィンドウ内にある『実行』や、ダウンロードされたファイルをクリックしま す。仕様している環境やブラウザによっては『実行』や『保存』が表示されない場合もあります。 『ダウンロード』フォルダよりファイルを開いてください。下記画像は『Microsoft Edge』の例。

画面下にダウンロードしたファイルの操作が表示されます。

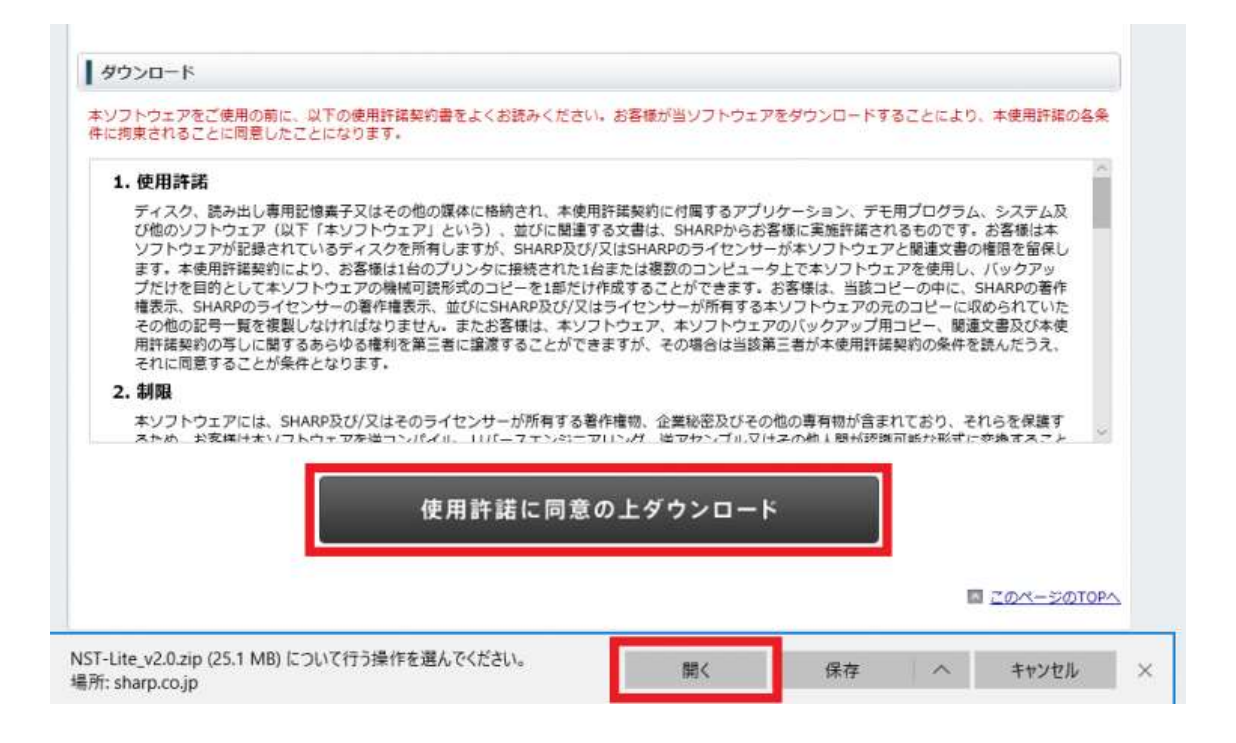

【7】ダウンロードが終わると圧縮ファイルが解凍されます。解凍され表示されたフォルダの中の 『setup.exe』のアプリケーションを開きます。※インストール出来ないエラーが表示された場合は ネットワークスキャナーツール Lite Ver.1.5 でお試しください。

ネットワークスキャナーツール Light Ver1.5 を使用する

| 🛛 📕 =                                    |              | アプリケーション ツール  | NST-Lite_v2 | .0 —             | ×        |
|------------------------------------------|--------------|---------------|-------------|------------------|----------|
| ファイル ホーム                                 | 共有 表示        | 管理            |             |                  | ~ 🛛      |
| $\leftrightarrow \rightarrow - \uparrow$ | < デスクトップ >   | NST-Lite_v2.0 | ~ Ö         | NST-Lite_v2.0の検索 | <i>م</i> |
| 名前                                       | ^            | 種類            |             |                  | ^        |
| 📷 <del>finandi Valu</del> tar            | hiddling-ana | アプリケー         | ション         |                  |          |
| Secupidii                                |              | アプリケー         | ション拡張       |                  | - 1      |
| all the second                           | · · · · ·    | Window        | - 1-17h-=-1 | Cmitt-Si         |          |
| 🐯 setup.exe                              |              | アブリケー         | ション         |                  |          |
| 2011 <b></b>                             |              | (再代)。19.2     | -           |                  | ~        |
| 31 個の項目 1 個                              | の項目を選択 1.221 | MB 状況: 224 共有 |             |                  |          |

【8】 使用する言語を選択し『OK』をクリックします。 インストールの準備が始まるので、しば

らくお待ちください。

| Networl | k Scanner Tool Lite - I | nstallShield | Wizard         | ×     |
|---------|-------------------------|--------------|----------------|-------|
| ځ       | インストールで使用する             | る言語を次の中      | ゆから選択して        | 下さい。  |
|         | 日本語                     |              |                | ~     |
|         |                         |              | OK( <u>O</u> ) | キャンセル |

【9】インストールウィザードが起動します。 『次へ』をクリックしてください。インストールが

始まるので、しばらくお待ちください。

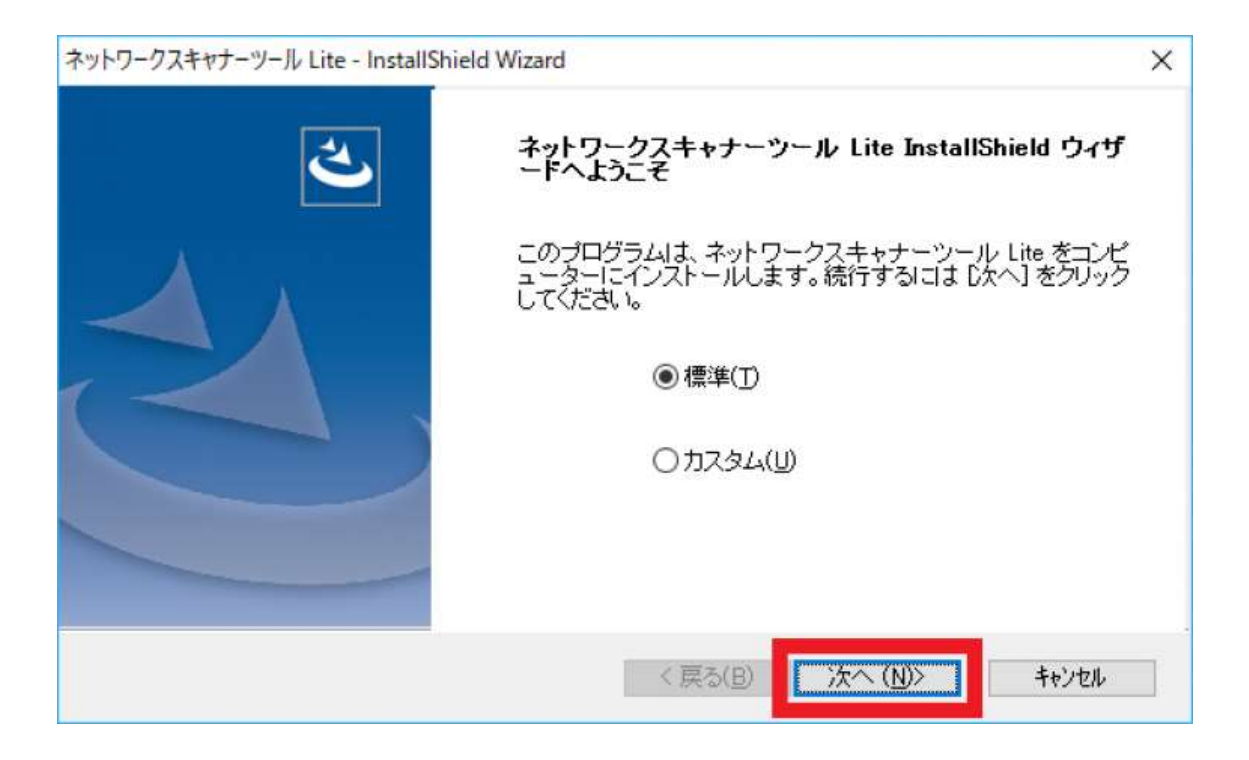

【10】 インストール中に『Windows ファイヤウォール ブロック解除ユーティリティ』画面が表示

されたら『アクセスを許可する』をクリックします。

| ľ | 🍯 ネットワークスキャナーツール Lite - Windows ファイアウォール ブロック解除ユーティリティ 🛛 🗙                                    |
|---|-----------------------------------------------------------------------------------------------|
| ネ | ネットワークスキャナーツール Lite をお使いいただくには、以下のモジュールが Windows ファイア<br>ウォールを介してネットワークにアクセスすることを許可する必要があります。 |
| Ľ | - <del>Matao I Garran Taolana</del><br>- <del>MTI Servenexe</del>                             |
|   | [アクセスを許可する] ボタンをクリックして Windows ファイアウォールの設定を変更してく<br>ださい。                                      |
| 9 | アクセスを許可する 閉じる                                                                                 |

【7】ネットワークスキャナーツール Lite のセットアップが始まります。 そのまま『次へ』をク

リックします。

| ネットワークスキ | キャナーツール Lite セットアップウィザード             | ×        |
|----------|--------------------------------------|----------|
| <b>*</b> | ኣットワークスキャナーツール Lite セットアップウィザードへようこそ |          |
| 完了       | 了後、以下のことができるようになります。                 |          |
| 0        | 選択したスキャナーにプロファイルを登録。                 |          |
| 0        | 文書をスキャンし、画像データを直接PCに送信。              |          |
| 0        | スキャンしたファイルを直接フォルダー、E-mailなどに送信します。   |          |
|          |                                      |          |
| 2        |                                      |          |
|          |                                      |          |
|          |                                      |          |
|          |                                      |          |
| 0        | 度a                                   | 次へ キャンセル |

【8】ネットワークに接続されている複合機の自動検出が開始されます。使用可能な複合機が検出されると『ネットワークスキャナー』欄に複合機の名称が表示され、ウィンドウ下の『次へ』が表示されます。 複合機が検出されたら『次へ』をクリックします。※複合機が自動検出されない場合はパソコンと複合機が別のネットワークで接続されている可能性があります。 接続先のネットワ

ーク機器や無線機器の設定や接続先を、ご確認ください。

| ネットワ-<br>ネットワ-<br>ネッ<br>利用 | ・クスキャナーツール Lite セットアップウィザー<br>yトワークスキャナー選択<br>はるネットワークスキャナーをチェックして | F<br>(FAU) |           | ×   |
|----------------------------|--------------------------------------------------------------------|------------|-----------|-----|
|                            | ネットワークスキャナー                                                        | 場所         | IPアドレス    |     |
| 1                          | SHARP MX-2514FN                                                    |            | 192.168.2 |     |
|                            |                                                                    |            |           |     |
|                            |                                                                    |            |           |     |
|                            |                                                                    |            |           |     |
|                            |                                                                    |            |           |     |
|                            |                                                                    |            |           | ٩   |
| ?                          | ネットワークスキャナーを追加                                                     |            | 戻3 次八 キャ  | ンセル |

【9】『接頭辞』項目に、複合機のアドレス帳に登録するスキャンの宛先として登録する名称を入力し

ます。名称例①:パソコンを使用している方のお名前 名称例②:パソコンの型式『検索文字』にア

ドレス帳で検索する際の文字を、ひらがな 若しくは アルファベット で入力します。

入力が終わりましたらウィンドウ右下の『次へ』をクリックします。

| 接頭辞と検索文字の設定   | 7      |  |
|---------------|--------|--|
| 接頭辞<br>ラディックス | 検索文字 6 |  |
| プロファイルの種類     |        |  |

【10】 ウィンドウ枠に『登録しました。』と表示されましたら、複合機に先ほど入力した宛先が反映

されます。宛先名のあとに『-FOLDER』と名称が設定されます。[例:ラディックス-FOLDER]

| ネットワークスキャナーツール Lite セットアップウィ<br>プロファイル登録状況<br>プロファイル登録状況及び詳細を表示し、 | <i>५-</i> २<br>इ.र. | ×<br>完了しました。プロファイルが正常に登録されました。 |
|-------------------------------------------------------------------|---------------------|--------------------------------|
| プロファイル                                                            | געאקעו              | 状態                             |
| ラディックス-FOLDER                                                     | 192.168             | 🥑 登録しました。                      |

下の『次へ』をクリックします。

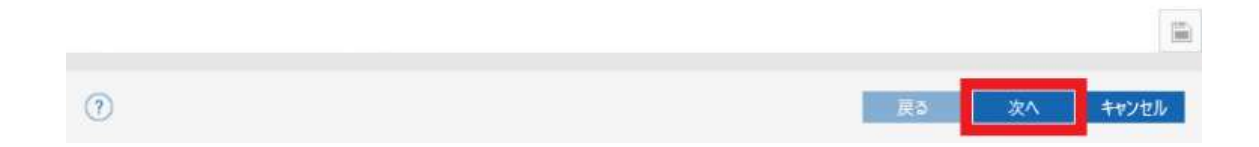

【11】 インストールは以上で終了です。 先ほど登録した宛先にスキャンを送信するとパソコンの『ド キュメント』フォルダに取り込まれます。 最後にウィンドウ下の『完了』をクリックしセットアップ 終了です。 スキャンの取込先フォルダを『ドキュメント』以外で設定したい場合は『ネットワークス キャナーツール Lite を起動する』にチェックを入れてから『完了』をクリックし【12】の手順に進

んでください。

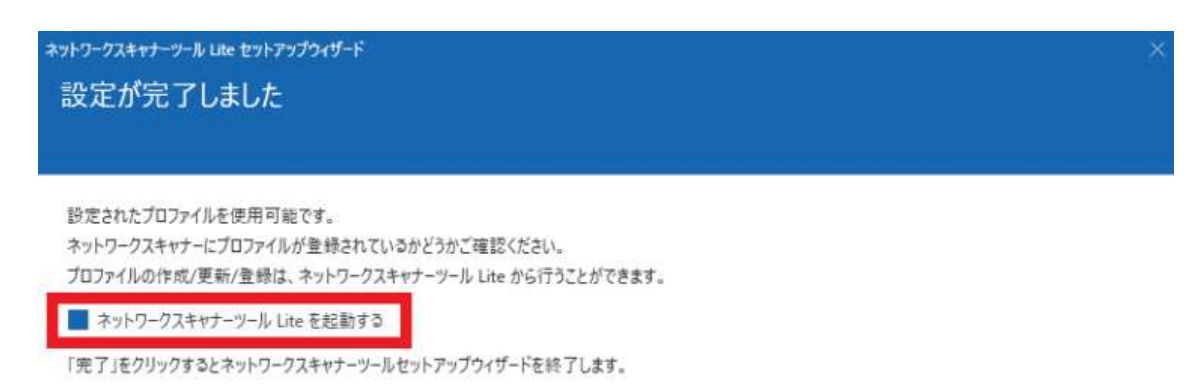

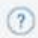

完了

【12】 ネットワークスキャナーツールが起動します。『パスワード設定機能が利用可能な~』の表示

が出た場合は『次回から表示しない』にチェックを入れて『OK』をクリックします。

## ネットワークスキャナーツール Lite

パスワード設定機能が利用可能なスキャナーが選択されています。システムオプションタ ブから 「パスワード設定機能が利用可能なネットワークスキャナーを利用する場合、チェックし てください。セキュリティを強化します。」 をチェックしてください。

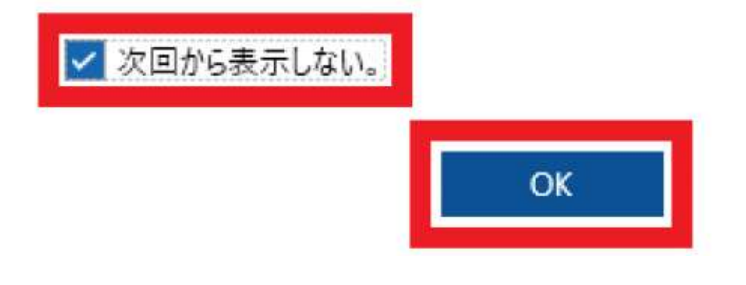

【13】◆スキャンデータの取り込み先を変更する場合の手順◆

ネットワークスキャナーツール Lite のトップ画面で、先ほど登録した宛先をクリックし、選択されている状態にします。選択された状態で、右側メニューの『プロパティ』をクリックします。

※ここでは『ドキュメント』の中に『スキャン』というフォルダを作成します。

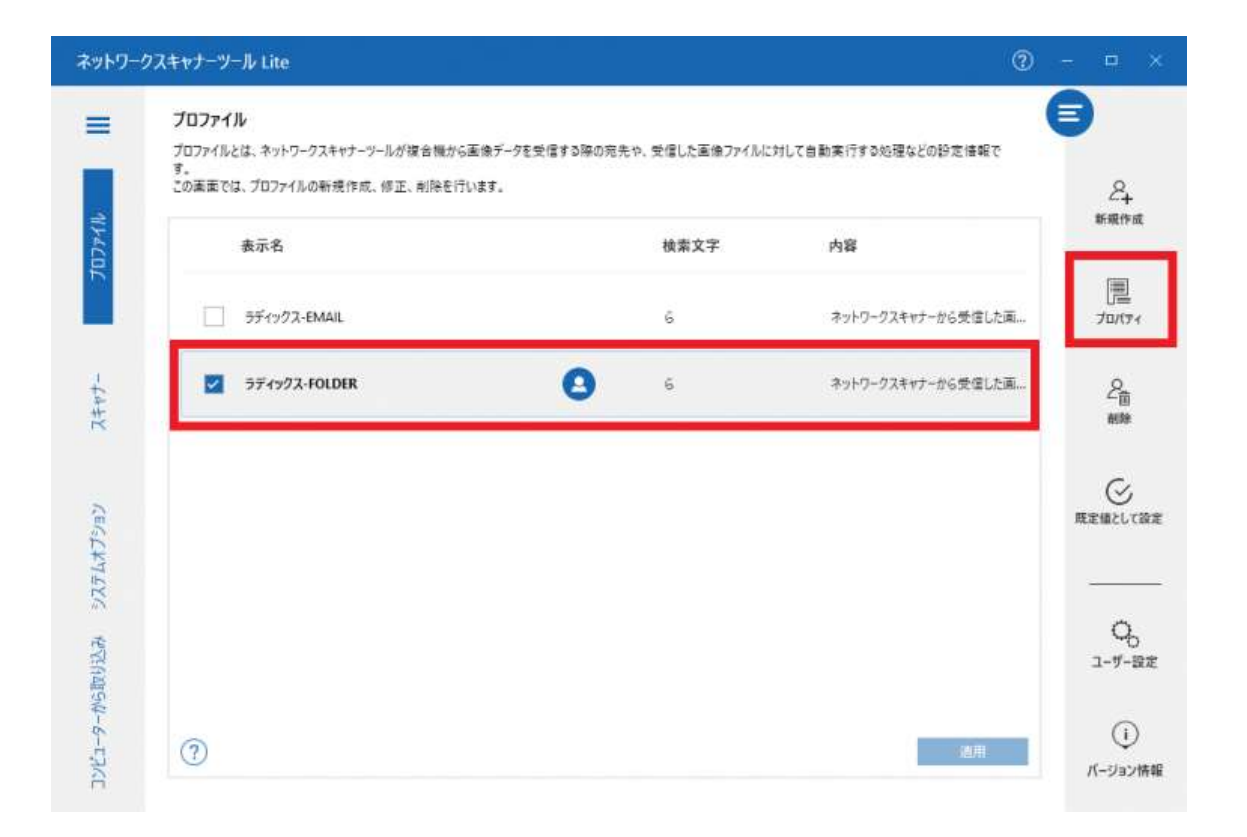

【14】 プロファイルのプロパティが開きましたら、下部の『ファイルの移動先を設定する』 右側にあ

る『詳細』をクリックします。

| ブロファイル                                       |                                      | (     |         |
|----------------------------------------------|--------------------------------------|-------|---------|
| プロフィノリット ちっしつ カフチッチ ッ リズ 中心 根本 王 みご カナボ 停止入防 | のなまた、美屋した天然つってした社、アロ話を伝えた顔などの話を注     | AR TO |         |
| プロプアイルとは、イットワークスキャラーフールが彼古俄から画家アークを支援する様     | の元元や、文唱した画庫ノアイルに対して自動美1799の短達などの設定層。 | RE C  |         |
| この画面では、フロファイルの新規作成、修正、削除を行います。               |                                      |       | 24      |
| 107-10 010/5-                                |                                      |       | 新植作成    |
| 707710070774                                 |                                      |       |         |
| プロファイル名                                      |                                      |       |         |
| デスクトッププロファイル-この名前はスキャナーの操作パネルに表示されます。        | ラディックス-FOLDER                        |       | 70/(74  |
| 検索文字・操作バネル上のタブグループ:                          | 6                                    |       |         |
|                                              | -                                    |       | 20      |
| 거물                                           | ネットワークスキャナーから受信した画像データを選択したフォル       |       | 0078    |
| 40107440                                     |                                      |       |         |
| JU224/J91/                                   |                                      |       | C       |
| 直像処理 詳細                                      |                                      |       | 職定値としては |
| アウトブットオブジョン                                  |                                      |       |         |
|                                              |                                      |       |         |
| 電子メールにお行きる                                   |                                      |       | Q.,     |
| プログラムを起動する                                   |                                      | 100   | ユーザー設   |
| マ ファイルの移動先を投票する 日本 日本                        |                                      |       |         |
|                                              |                                      |       | 0       |
|                                              |                                      |       | Ŷ       |

【15】移動先に設定されている宛先が表示されます。 変更する場合は右の『参照』をクリックしま

す。

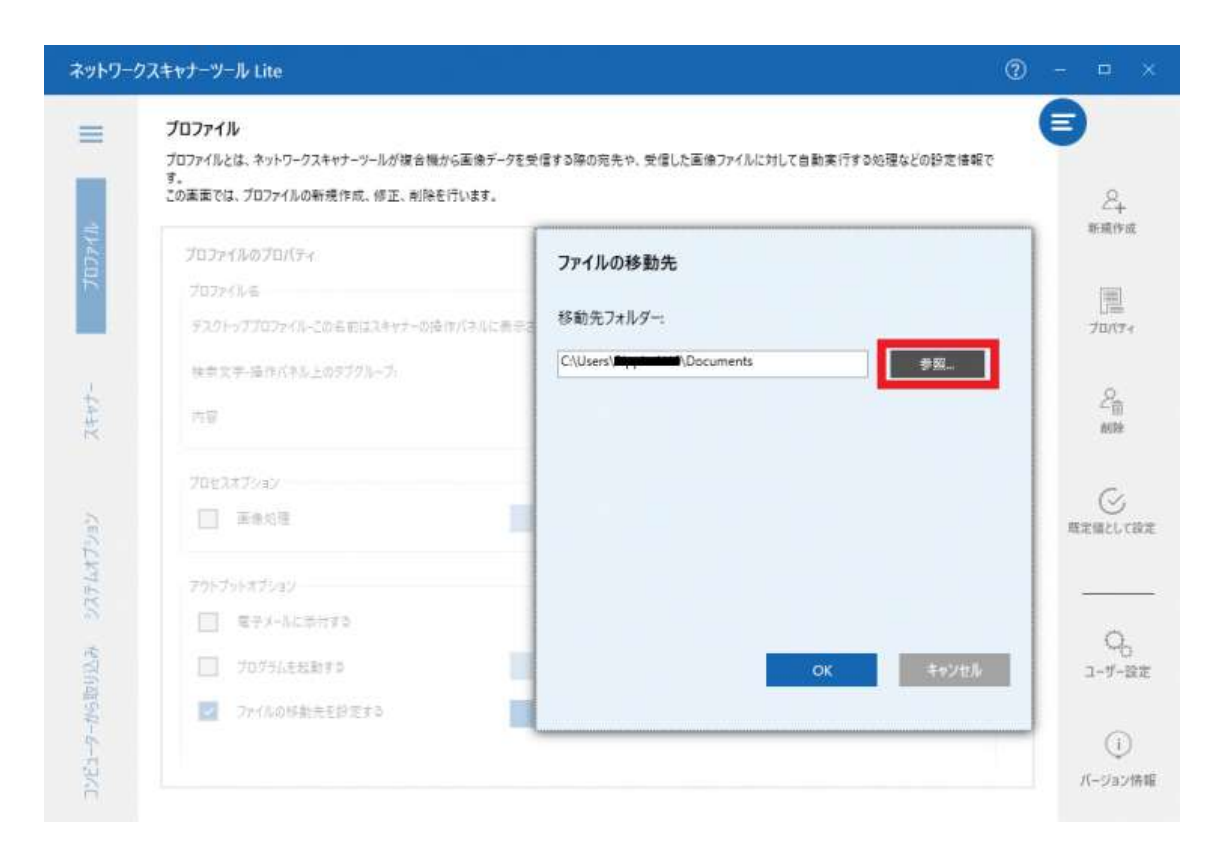

【16】移動先フォルダを作成したい箇所をクリックし、ウィンドウ左下の『新しいフォルダーの作 成』をクリックします。選択した箇所の中に『新しいフォルダー』が作成されるので、移動先フォ

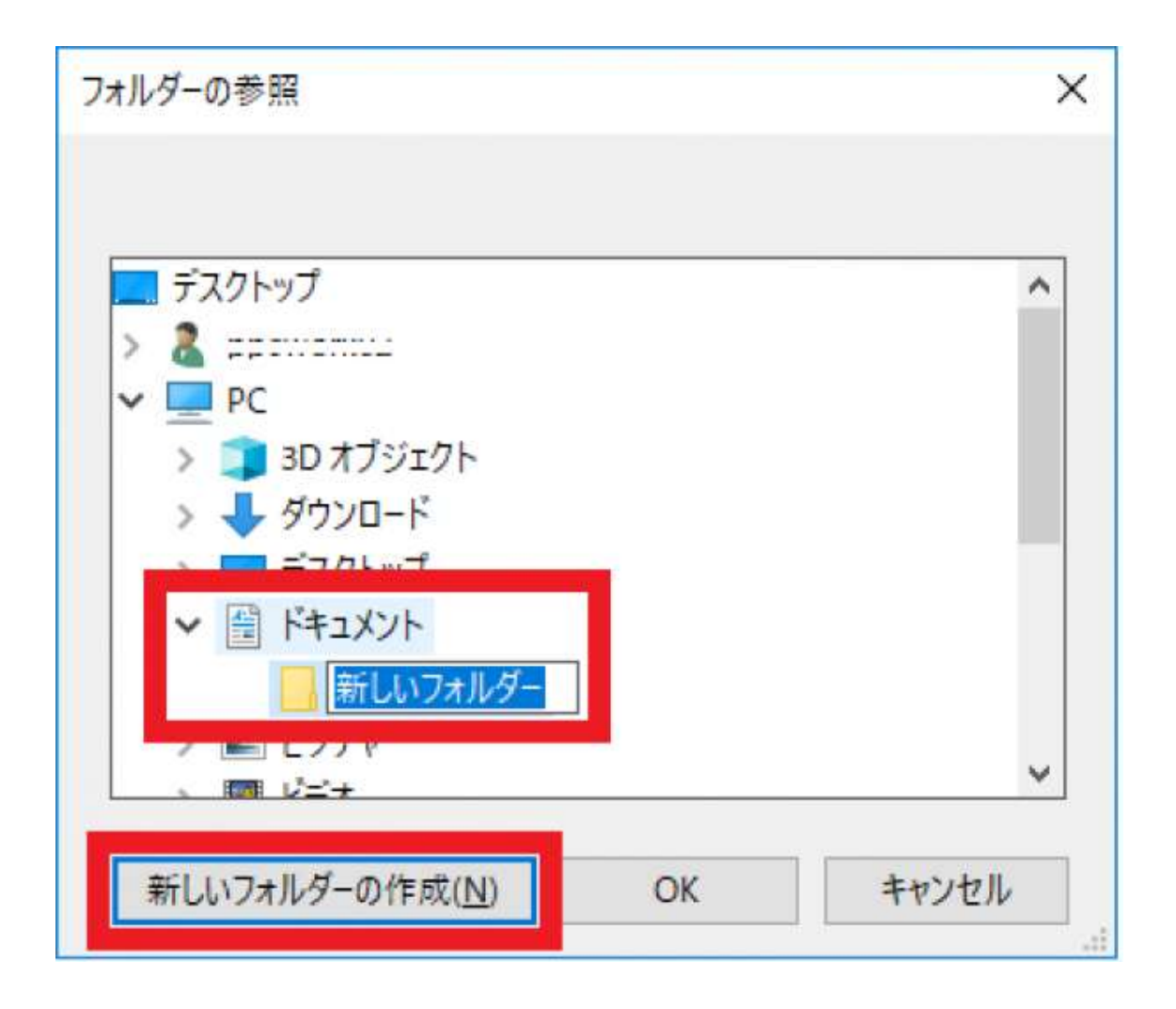

ルダの名称を任意で設定します。

【17】 名称入力し確定したら、移動先に設定したいフォルダが選択されていることを確認し、画面下

の『OK』をクリックします。

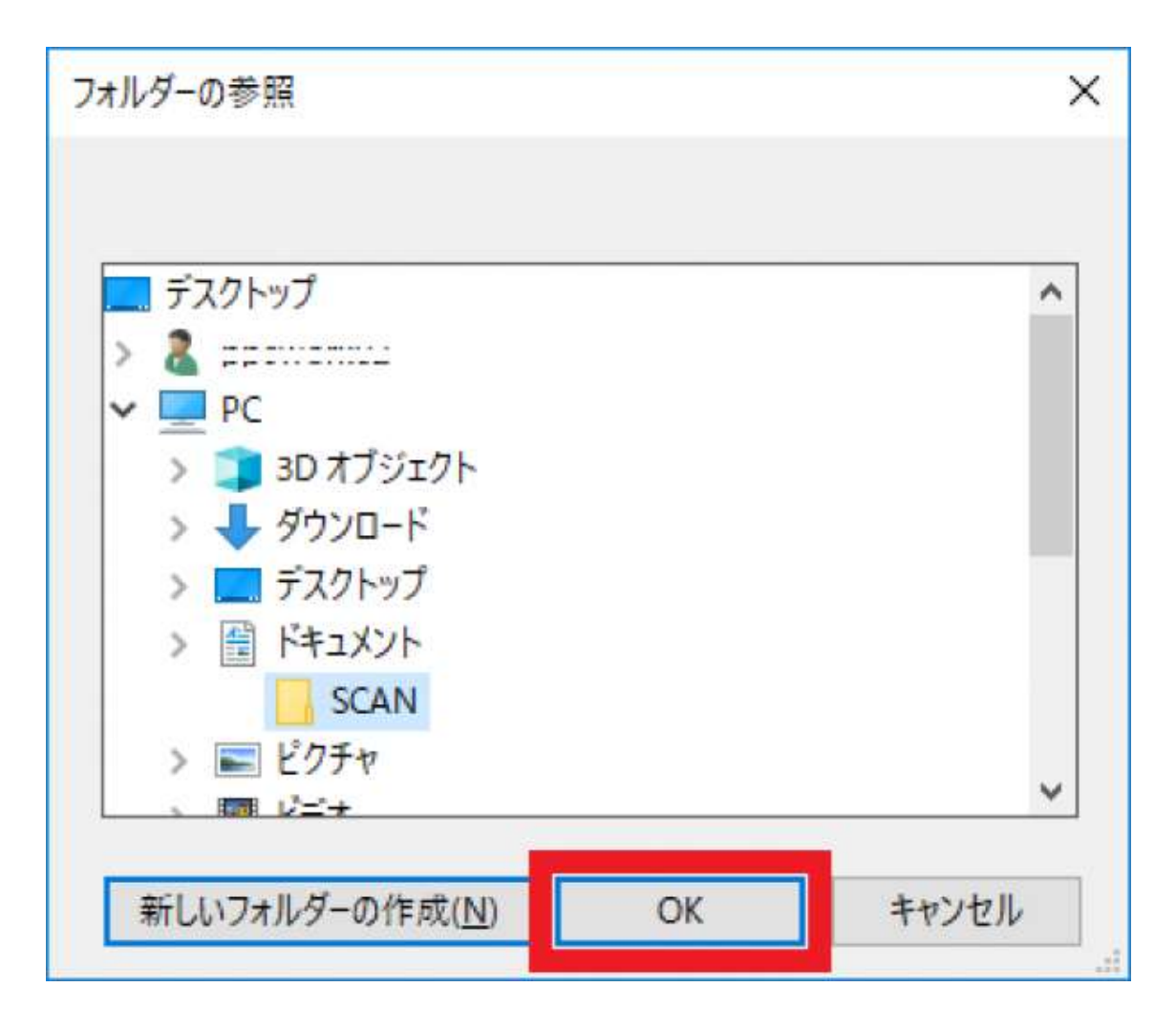

【18】ファイルの移動先の画面に戻ります。 移動先フォルダーが、先ほど設定した宛先が反映さ

れていることを確認し、下の『OK』をクリックします。

| プロファイル<br>プロファイルとは、ネットワークスキャナーツールが彼合機から画像データを受信する際の完先や、受信した画像ファイルに対して自動実行する処理などの設定情報で | e                |
|---------------------------------------------------------------------------------------|------------------|
| っ。<br>この画面では、プロファイルの新規作成、修正、制除を行います。                                                  | 8                |
| プロファイルのプロパティ ファイルの移動先                                                                 | 4(196)17         |
| 70725146                                                                              |                  |
| デスクトッププロファイルーこの名前はスキャナーの技作パネルに表示さ 移動力ノオルター:                                           | 70/3             |
| 株式文字·協作パネル上のデブクループ。<br>C\Users\Users\Users\Users\Documents\SCAN_                      |                  |
| mg .                                                                                  | <i>≧</i> ∰<br>MR |
| 70£2x72a2                                                                             | 0                |
| 正義的理                                                                                  | 現定価とし            |
| 795795872422                                                                          | _                |
| 至于X-5に茶行する                                                                            | 0                |
| □ プログラル注意数す♪ OK キャンセル                                                                 | 2-1-             |
|                                                                                       |                  |

【19】 プロファイルのプロパティの画面も『OK』で閉じます。

| לוסדר אינופי פון אינופי פון אינופי פון אינופי פון אינופי פון אינופי פון אינופי פון אינופי פון אינופי פון אינופי       | E |       |
|----------------------------------------------------------------------------------------------------|---|-------|
| プロファイルとは、ネットワークスキャナーツールが複合機から画像データを受信する際の完先や、受信した画像ファイルに対して自動実行する処理などの設定情報です。<br>す。<br>この実面では、プロファイルの新規作成、修正、利除を行います。 |   | 2     |
| 検索文字・操作パネル上のタブグループ: 6                                                                                                 |   | 新稿    |
| 内容 ネットワークスキャナーから受信した画像データを選択したフォル                                                                                     |   | 70/   |
| プロセスオプション                                                                                                    |   |       |
| ■ 医朱妃理 計算                                                                                                    |   | 2     |
| アウトブットオブション                                                                                                    |   |       |
| 電子メールに流行する                                                                                                    |   | C     |
| プログラムを起動する 詳細                                                                                                    | 1 | 民定価とし |
| ✓ ファイルの林勘先を設定する 評細                                                                                                    |   |       |
|                                                                                                    |   | C     |
| ファイル名を設定する 詳細                                                                                                    |   | -     |
| ⑦ OK キャンセル                                                                                                    |   | Ç     |
|                                                                                                    |   | パージョ  |

【20】画面右下の『適用』をクリックし、最後に右上の『 × 』をクリックして設定は終了となりま

す。必要に応じて、先ほど設定したファイルの移動先フォルダのショートカットをデスクトップなど

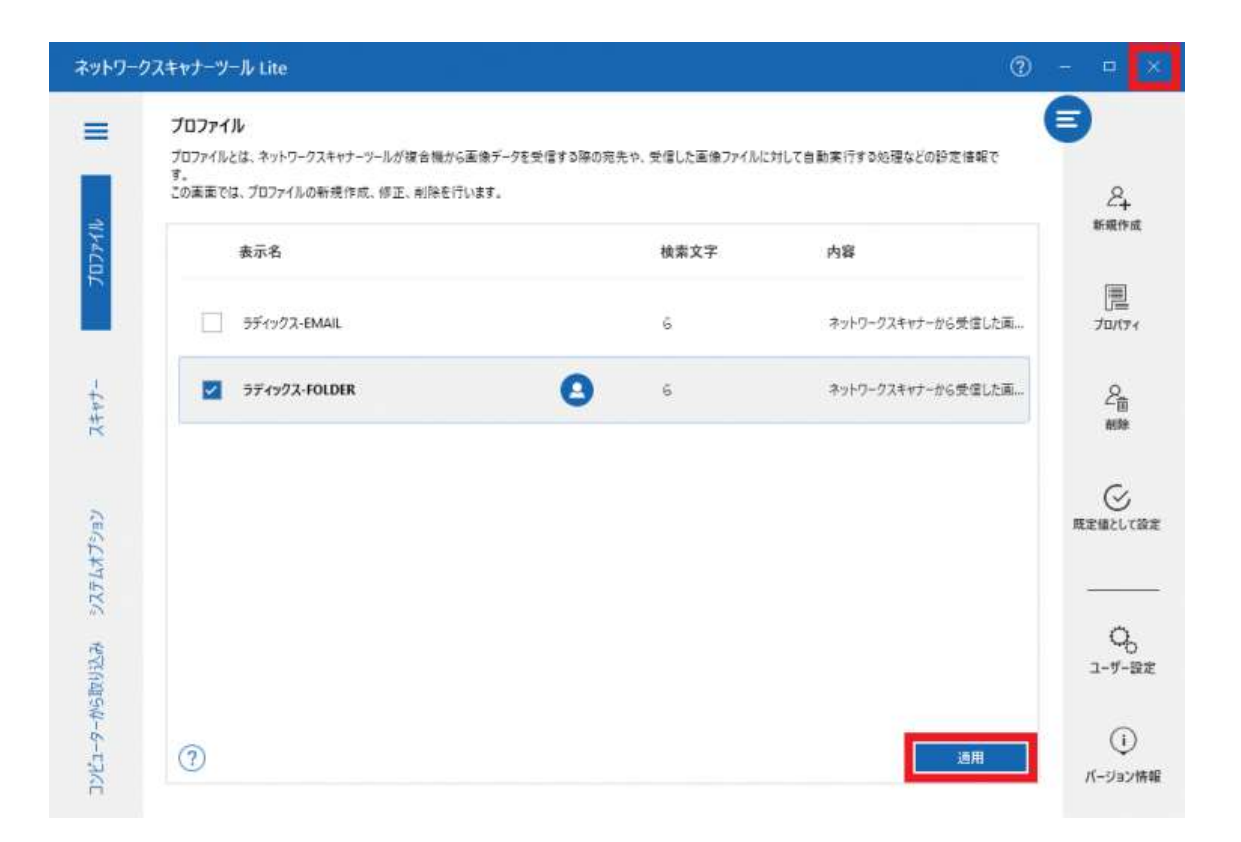

に作成してください。

※ネットワークスキャナーツール Lite 2.0 をインストール時にエラーなどが発生しセットアップが

出来ない場合はネットワークスキャナーツール Lite 1.5 のインストールをお試しください。